## **Transitions 8 Process:**

This process requires the loading of a VISION Release prior to implementation. Please contact DVI for assistance.

Set up "generational colors" in LENSINFO (4,8,2,3):

| Save changes F3: | mport from DVI                                                                                                  | F4:Add new | F5:Delete | F7:Create Export File | Enter Protected Mode | Filters  |  |
|------------------|----------------------------------------------------------------------------------------------------|------------|-----------|-----------------------|----------------------|----------|--|
|                  |                                                                                                    |            |           |                       |                      |          |  |
| example :        |                                                                                                    |            |           |                       |                      |          |  |
| Lens Materials   | Coatings                                                                                                    | Colors     | Tints     | Frame Materials       | Generator Materials  |          |  |
| Color            | Description                                                                                                    |            |           | Transparency S        | %                    | Gradient |  |
| T8               |                                                                                                    |            |           |                       |                      |          |  |
| T8B              | TRANSITION                                                                                                    | S G8 BROW  | N         | 100.0                 |                      | N        |  |
|                  | TRANSITION                                                                                                    | S G8 GRAY  |           | 100.0                 |                      | N        |  |
| T8G              | In the second second second second second second second second second second second second second second second |            | J         | 100.0                 |                      | N        |  |

Set up "Ranked Alias Choices" for TGY, TBN, and TGN by right-clicking on those colors to open this dialog (example for TGY):

| Ava   | lable Color Codes    |   | R             | anked Alias Choices |            |
|-------|----------------------|---|---------------|---------------------|------------|
| GX    | PHOTO GREY EXTRA     | ^ | T8G           | TRANSITIONS G8 GRAY |            |
| K1    | PINK 1               |   | TGY           | TRANSITIONS GRAY    |            |
| (2    | PINK 2               |   |               |                     |            |
| (3    | PINK 3               |   |               |                     |            |
| .M    | PLUM                 |   |               |                     |            |
| 52    | PHOTO SUN 2          |   |               |                     |            |
| /B    | PHOTOVIEWS BROWN     |   |               |                     |            |
| /G    | PHOTOVIEWS GRAY      |   |               |                     |            |
| TZ    | QUARTZ               |   |               |                     |            |
| ED    | RED POLARIZED        |   |               |                     |            |
| SE    | ROSE                 |   |               |                     |            |
| JB    | RUBY (DARK RED)      |   |               |                     |            |
| JG    | ROUGE GRADIENT       |   |               |                     |            |
| P     | SAPPHIRE STYLE COLOR |   |               |                     |            |
| 8N    | SENSITY BROWN        |   | 1             |                     |            |
| В     | SUNSYNC ELITE BROWN  |   |               |                     | $\uparrow$ |
| G     | SUNSYNC ELITE GRAY   |   | $\rightarrow$ |                     |            |
| -w    | IRX SUNFLOWER        |   |               |                     |            |
| JN    | SENSITY GREEN        |   |               |                     |            |
| ΞY    | SENSITY GRAY         |   |               |                     |            |
| E     | SIENNA               |   |               |                     |            |
|       | SILVER MIRROR        |   |               |                     | 1          |
| 0     | SUNLIGHT GREY        |   | - I I         |                     | +          |
| G     | SUNLIGHT GREEN       |   |               |                     |            |
| MIK.  | IRX GREY C           |   |               |                     |            |
| CV    |                      |   |               |                     |            |
|       | SUNEIGHT SUPER DARK  |   |               |                     |            |
|       | SUNSTINC PLUS GRAT   |   |               |                     |            |
| C C   | SUNSYNC DRIVE XT CRV |   |               |                     |            |
| B     | SUNSYNC BROWN        |   |               |                     |            |
| G     | SUNSYNC CDAY         |   |               |                     |            |
| B     | TRANSITIONS G8 BROWN |   |               |                     |            |
| NI NI | TRANSITIONS G8 GREEN |   |               |                     |            |
| RN    | TRANSITIONS BROWN    |   |               |                     |            |
| SC    | TRUE GREY C          |   |               |                     |            |
| SN    | TRANS GRAPHITE GREEN |   |               |                     |            |
| V1    | TAN 1                |   |               |                     |            |
| 12    |                      | V |               |                     |            |

Import T8 products from Lens Inquiry (3,1,2):

Map TGY $\rightarrow$ T8G, TBN $\rightarrow$ T8B, and TGN $\rightarrow$ T8N in the F5: Import Code Mapping dialog:

| nport Cod | le Mappi | ng       |             |                       | × |
|-----------|----------|----------|-------------|-----------------------|---|
| 1:Save Ch | anges    | INS:Inse | rt Line DEL | :Delete Line          |   |
| Coat      | Color    | Mfr      | Material    | Style (SV types only) |   |
| DVIC      | ode      |          |             | Lab Code              |   |
| TGY       |          |          |             | T8G                   |   |
| TBN       |          |          |             | T8B                   |   |
| TGN       |          |          |             | T8N                   |   |

Display all TGY, TBN, and TGN product to import each completely. Filter the display by keying 8 into the "Brand" filter column and importing:

|                | Material                        | Style       | Mtrl | Col        | Cot                | Mfr           | Sz | Ind | Spcl | Brand         | Entered  |
|----------------|---------------------------------|-------------|------|------------|--------------------|---------------|----|-----|------|---------------|----------|
|                | • •                             |             |      |            | 1                  | 1             |    |     |      | 8             |          |
| Size Cost      | Color                           | V SV        | TRN  | TGY        |                    | YG            | 72 |     | SV   | Transitions 8 | 06/06/19 |
|                |                                 | <b>I</b> SV | TRN  | TGY        |                    | YG            | 72 | U   | UNC  | Transitions 8 | 06/06/19 |
| 1 1            | TRANSITIONS GRAT                | SV SV       | T67  | TGY        |                    | YG            | 74 |     | SV   | Transitions 8 | 06/06/19 |
|                | Added Since                     | I SV        | T67  | TGY        |                    | YG            | 70 |     | SV   | Transitions 8 | 06/06/19 |
|                | 6/20/2019 -                     | I SV        | T67  | TGY        |                    | YG            | 65 |     | SV   | Transitions 8 | 06/06/19 |
|                |                                 | I SV        | T67  | TGY        |                    | YG            | 74 | U   | UNC  | Transitions 8 | 06/06/19 |
|                | Show all lenses for digital mfr | ✓ SV        | T67  | TGY        |                    | YG            | 70 | U   | UNC  | Transitions 8 | 06/06/19 |
|                |                                 | SV          | T67  | TGY        |                    | YG            | 65 | U   | UNC  | Transitions 8 | 06/06/19 |
| 3 Display      | F7:Finished C PIGITAL           | I SV        | TPY  | TGY        |                    | YG            | 75 |     | SV   | Transitions 8 | 06/06/19 |
| o.Diopidy      | F8:Semi-finished • Mailin       | SV SV       | TPY  | TGY        |                    | AR            | 79 |     | SV   | Transitions 8 | 06/06/19 |
|                |                                 |             |      | DVI lens d | lata is current as | of 06-20-2019 |    |     |      |               |          |
| bility Shape/  | Curves   Barcodes               |             |      |            |                    |               |    |     |      |               |          |
| sindy   Shape/ | Juives   Daicodes               |             |      |            |                    |               |    |     |      |               |          |
|                |                                 |             |      |            |                    |               |    |     |      |               |          |
|                |                                 |             |      |            |                    |               |    |     |      |               |          |
|                | 10                              |             |      |            |                    |               |    |     |      |               |          |
|                |                                 |             |      |            |                    |               |    |     |      |               |          |
|                |                                 |             |      |            |                    |               |    |     |      |               |          |
|                |                                 |             |      |            |                    |               |    |     |      |               |          |
|                |                                 |             |      |            |                    |               |    |     |      |               |          |
|                |                                 |             |      |            |                    |               |    |     |      |               |          |
|                |                                 |             |      |            |                    |               |    |     |      |               |          |
|                |                                 |             |      |            |                    |               |    |     |      |               |          |
|                |                                 |             |      |            |                    |               |    |     |      |               |          |
|                |                                 |             |      |            |                    |               |    |     |      |               |          |
|                |                                 |             |      |            |                    |               |    |     |      |               |          |
|                |                                 |             |      |            |                    |               |    |     |      |               |          |
|                |                                 |             |      |            |                    |               |    |     |      |               |          |
|                |                                 |             |      |            |                    |               |    |     |      |               |          |
|                |                                 |             |      |            |                    |               |    |     |      |               |          |
|                |                                 |             |      |            |                    |               |    |     |      |               |          |
|                |                                 |             |      |            |                    |               |    |     |      |               |          |
|                |                                 |             |      |            |                    |               |    |     |      |               |          |
|                |                                 |             |      |            |                    |               |    |     |      |               |          |
|                |                                 |             |      |            |                    |               |    |     |      |               |          |
|                |                                 |             |      |            |                    |               |    |     |      |               |          |
|                |                                 |             |      |            |                    |               |    |     |      |               |          |
|                |                                 |             |      |            |                    |               |    |     |      |               |          |
|                |                                 |             |      |            |                    |               |    |     |      |               |          |
|                |                                 |             |      |            |                    |               |    |     |      |               |          |
|                |                                 |             |      |            |                    |               |    |     |      |               |          |
|                |                                 |             |      |            |                    |               |    |     |      |               |          |
|                |                                 |             |      |            |                    |               |    |     |      |               |          |
|                |                                 |             |      |            |                    |               |    |     |      |               |          |
|                |                                 |             |      |            |                    |               |    |     |      |               |          |
|                |                                 |             |      |            |                    |               |    |     |      |               |          |
|                |                                 |             |      |            |                    |               |    |     |      |               |          |
|                |                                 |             |      |            |                    |               |    |     |      |               |          |
|                |                                 |             |      |            |                    |               |    |     |      |               |          |
|                |                                 |             |      |            |                    |               |    |     |      |               |          |
|                |                                 |             |      |            |                    |               |    |     |      |               |          |
|                |                                 |             |      |            |                    |               |    |     |      |               |          |
|                |                                 |             |      |            |                    |               |    |     |      |               |          |
|                |                                 |             |      |            |                    |               |    |     |      |               |          |
|                |                                 |             |      |            |                    |               |    |     |      |               |          |

If the lab is not ready to start using the T8 products yet, they must be imported as a do not pick status

Once the setup is complete, Rx Entry will look up picks in the order of the Ranked Alias Choices. If it does not find its first choice, it will start over completely with the next choice. If it finds a valid pick, it will pop that code into the screen.

## The lookup only happens if the color ENTERED on the screen has been set up with Ranked Alias Choices

## 1-eye jobs do not follow any Ranked Alias Choice selections. These jobs must be handled manually to ensure that the color of the new eye matches the color of the existing eye.

Rx Wizard help files create generic and generational selections for any color listed in the Ranked Alias Choice table.

OTHER AREAS TO ADDRESS: Essilor Digital Translations, VisionWeb Translations, Pricing, Machinery Wizard Filters, Work Ticket and Label Formulas, Combobulator Queues, Archive Reports

EXAMPLES:

| <b>%</b> Rx Entry - 16/14          |                                            |                                  |             | – 🗆 X           |
|------------------------------------|--------------------------------------------|----------------------------------|-------------|-----------------|
| Trav Acct Patient                  | Entting Values Pin Queue<br>Rx#            | Ship Ed                          | lae Grd     | Bill Plist      |
| 2618 10525 SAMPLE                  |                                            |                                  |             |                 |
| DANIEL BOONE                       | 417-725-0000                               |                                  |             |                 |
| Sphere Cylinder Axis Dist Near For | m Enc In/Out Prism                         | Up/Dn Prism                      |             |                 |
| R +2.50 31.5 29.0                  | • • •                                      | -                                |             | +               |
| +3.25 -1.25 155 31.5 29.0          | • • •                                      | -                                |             | $\square$       |
| Lens Material                      | Color Add Seght                            | Thek E/C Oc                      | ht Mode A   | .d2             |
|                                    | TGY - 250 17.                              | 0 -                              | •           |                 |
|                                    | TGY - 250 17.                              | 0 -                              | -           | Frame @ZFE0B    |
| Base Curve MfSz Coats Fact / Lab   | Seg In / Down Bt                           | nk Price                         | · · · · ·   |                 |
| R · ·                              | •                                          |                                  |             |                 |
|                                    | •                                          |                                  |             |                 |
| Coats Tint Tint                    |                                            |                                  |             |                 |
| CZV · · · ·                        |                                            |                                  |             |                 |
| Stat Frame                         | Mfr Price                                  | Shap                             | e/Temple/To | p Stat Cmpnt    |
| L → G4021                          | ALT                                        |                                  |             | <b>•</b> •      |
| Color GUN TLen 145                 | ттур т                                     | Color                            |             | Mfr             |
| Eye 56 Br 17 Etyp GD + FMa         | At METL + FTyp ST                          | •                                |             |                 |
| DBL Circ Box                       | Patt                                       | Т                                |             |                 |
|                                    | A2 B2                                      | B2 Av2                           | B3          | Ax3             |
| Services Service R/                | L/P Service Description                    | ons                              | Pri         | ices            |
| • • •                              | NO VALID T8G PI                            | СКЅ                              |             | Original Job    |
| · · ·                              | •                                          |                                  |             | Inv#            |
| T T Pada T                         | -                                          |                                  |             | Data            |
|                                    |                                            |                                  |             | Date            |
| TRAY ACCT. RX#                     | PATIENT                                    | VIS                              | PLU IN      | V.# 376425 ^    |
| 2618 10525                         | SAMPL***                                   | ******                           | 06/20/      | 19 12:30P       |
| BOONE                              |                                            | :417-725                         | -0000       | PE @@ Ud        |
| DI A CIMIT C                       |                                            |                                  | SUTHERI     | JIN OPTICA      |
| PLASTIC                            | DIST                                       | NEAR                             | [           |                 |
|                                    | SI.5 Z                                     | 9.0                              |             |                 |
| +3.25 -1.25.155                    | 31 5 2                                     | 9.0                              |             |                 |
| +2.00 HOR                          | $7 \text{ TOL} \rightarrow 1.7 \text{ VE}$ | $\mathbf{F}$ TOL $\rightarrow 1$ | )           |                 |
| R 5.0 2.5 13.0                     | 17.0                                       | 2.001                            | 4.7         | 5.2             |
| DEC INSET OC HEIGHT SI             | EG HEIGHT                                  | THINNEST                         | THICKEST    | CTR THICK       |
| L 5.0 2.5 13.0                     | 17.0                                       | 2.0pt                            | 5.0         | 5.4             |
|                                    | LENS STOC                                  | K                                |             |                 |
| < VX PHYSIO                        | VXn77 <b>TGY</b>                           | 5.7                              | 5           | 250 <b>PHYS</b> |
| STYLE TRN/TRN                      | MFR SZ COLOR                               | COAT FRON                        | T CURVE     | ADD             |
| 🗠 VX PHYSIO                        | VXn77 <b>TGY</b>                           | 5.7                              | 5           | 250 <b>PHYS</b> |

| <mark> </mark>                                                                     | a na unave succes with ku                                    |                                               |              | – 🗆 X        |
|------------------------------------------------------------------------------------|--------------------------------------------------------------|-----------------------------------------------|--------------|--------------|
| <u>Commands Move to</u> Setup Shortcut <u>Key</u> Reference T<br>Tray Acct Patient | oo <u>l</u> s <u>Fitting</u> Values Pin Queue<br><b>Rx</b> # | Ship Edd                                      | ne Grd Bill  | Plist        |
| 2618 10525 SAMPLE                                                                  |                                                              |                                               |              |              |
| DANIEL BOONE                                                                       | 417-725-0000                                                 | 1 1                                           |              |              |
| Sphere Cylinder Axis Dist Near                                                     | Form Enc In/Out Prisr                                        | m Up/Dn Prism                                 |              |              |
| R +2.50 31.5 29.0                                                                  | • • •                                                        | -                                             |              | +            |
| +3.25 -1.25 155 31.5 29.0                                                          | • • •                                                        | -                                             |              | $\frown$     |
| Lens Mate                                                                          | rial Color Add Seç                                           | ht Thek E/C Och                               | nt Mode Ad2  |              |
| R G VX PHYSIO DRX - TRN                                                            | - TGY - 250 1                                                | 7.0 -                                         | -            | $\square$    |
| G VX PHYSIO DRX - TRN                                                              | - TGY - 250 1                                                | 7.0 -                                         | Fran         | ne @ZFE0B    |
| Base Curve MfSz Coats Fact /                                                       | Lab Seg In / Down                                            | Bthk Price                                    |              |              |
| R                                                                                  | -                                                            |                                               |              |              |
|                                                                                    | -                                                            |                                               |              |              |
| Coats Tint 7                                                                       | ïnt                                                          | _                                             |              |              |
|                                                                                    |                                                              |                                               |              |              |
| Stat Frame                                                                         | Mfr Price                                                    | Shape,                                        | /Temple/Top  | Stat Cmpnt   |
|                                                                                    |                                                              |                                               |              |              |
| Color GUN TLen 14                                                                  | УТТур Т                                                      | Color                                         | Mf           | r            |
| Eye 56 Br 17 Etyp GD I                                                             | -Mat METL FTyp S                                             |                                               |              |              |
| DBL Circ Box                                                                       | _ Patt                                                       | Q                                             |              |              |
| A B ED Ax                                                                          | A2 B2                                                        | R2 Ax2                                        | R3 A         | 4x3          |
| Services Service                                                                   | R/L/P Service Descri                                         | ptions                                        | Prices       | -            |
|                                                                                    | VALID T8G PICI                                               | <s< td=""><td></td><td>Original Job</td></s<> |              | Original Job |
| • • •                                                                              | -                                                            |                                               |              | Inv#         |
| T Redo T                                                                           | -                                                            |                                               |              | Date         |
|                                                                                    |                                                              |                                               |              |              |
| <b>TRAY ACCT. RX#</b>                                                              | PATIEN<br>CAMDI **                                           | <b>VIS</b>                                    | PLU INV.#    | 3/6425       |
| BOONE                                                                              | SAMPL                                                        | • 417-725                                     | -0000 PE>    | nn al IId    |
| DOONE                                                                              |                                                              | • 417 725<br>S                                | UTHERLIN     | OPTICA       |
| DIGITAL*                                                                           | DIST                                                         | NEAR                                          | 0 1111111111 | 0111011      |
| R +2.50                                                                            | 31.5                                                         | 29.0                                          |              |              |
| SPHERE CYL AXIS                                                                    | 63.0                                                         | 58.0                                          | Δ IN/OUT     | Δ UP/DN      |
| L +3.25 -1.25 15                                                                   | 5 31.5                                                       | 29.0                                          |              |              |
| +2.00                                                                              | HORZ TOL $\rightarrow 1.7$                                   | VERT TOL → 1.0                                |              |              |
| R 5.0 2.5 13.0                                                                     | 1/.0                                                         | 2.0 <b>pf</b>                                 | 4.6 5.       | 3            |
|                                                                                    |                                                              |                                               |              | 6            |
| 2.5 13.0                                                                           |                                                              | 2.0 <b>P</b> T                                | J.I J.       |              |
| K VX PHYSTO DRX                                                                    | ESn77 <b>T8</b>                                              | 6.2                                           | 5 25         | 0 <i>sv</i>  |
| STYLE TRN/TRN                                                                      | MFR SZ COLOF                                                 | R COAT FRONT                                  | CURVE ADD    |              |
| < VX PHYSIO DRX                                                                    | ESn77 <b>T8G</b>                                             | 6.2                                           | 5 25         | 0 <i>sv</i>  |

| RX Rx Entry - 16/14        |                 |                                       |                                    |                |               |                                 | – 🗆 ×                       |
|----------------------------|-----------------|---------------------------------------|------------------------------------|----------------|---------------|---------------------------------|-----------------------------|
| Commands Move              | to Setup Shortc | ut <u>K</u> ey Reference Too <u>l</u> | s <u>F</u> itting Values Pin Queue |                |               |                                 |                             |
| I ray                      | Acct            | Patient                               | Hx#                                | Ship           | Edge Gro      |                                 | Plist                       |
| 2018                       | 10525           | SAMPLE                                |                                    |                |               | <u> </u>                        |                             |
| DANIEL                     | BOONE           |                                       | 417-725-0000                       |                |               |                                 |                             |
| Sphere Cy                  | linder Axis D   | Ist Near Fo                           | orm Enc In/Out Pris                | sm Up/Dn Prism | י             |                                 | 1                           |
| R +2.50                    |                 | 31.3 29.0                             |                                    |                | -             |                                 |                             |
| L +3.25                    | -1.25 155       | 31.5 29.0                             | • • •                              | -              |               |                                 |                             |
| Lens                       |                 | Materia                               | I Color Add Se                     | ght Thck E/C   | Ocht Mod      | e Ad2                           |                             |
|                            | HYSIO DRX       |                                       | • IGY • 250                        | 17.0           | • ·           |                                 | $ \rightarrow $             |
|                            | HYSIO DRX       | - TRN                                 | - TGY - 250                        | 17.0           | •             | Fran                            | ne @ZFE0B                   |
| Base Curve                 | MfSz            | Coats Fact / La                       | b Seg In / Dowr                    | Bthk Price     |               |                                 |                             |
| R                          | •               | -                                     | -                                  |                |               |                                 |                             |
| L                          | •               | -                                     | •                                  |                |               |                                 |                             |
| Coats                      |                 | Tint Tin                              | t                                  |                |               |                                 |                             |
| CZV -                      | -               | • •                                   |                                    |                |               |                                 |                             |
| Stat                       | Frame           |                                       | Mfr Price                          |                | Shape/Temple  | /Тор                            | Stat Cmpnt                  |
| ∞ L                        | - G4021         |                                       | ALT                                |                |               |                                 | <b>- -</b>                  |
| Color GUN                  |                 | TL en 145                             | ТТур                               | Color          |               | Mf                              |                             |
| 56                         | n. 17 m.        | GD T                                  |                                    | ST .           |               |                                 |                             |
| Eye                        | Br Ety          | p                                     |                                    |                |               |                                 |                             |
| DBL                        | Circ            | Box                                   | Patt                               |                |               |                                 |                             |
| A                          | B EC            |                                       | A2 B2                              | R2             | Ax2 R         | 3 A                             | ×3                          |
| Services                   |                 | Service H                             |                                    | riptions       |               | Prices                          | -                           |
|                            |                 |                                       | VALID Tog Pic                      |                |               | -                               | Original Job                |
| -                          | <u> </u>        | · ·                                   | - BOL 1 EYE OF                     |                |               |                                 | Inv#                        |
| •                          | * Red           | • ot                                  | -                                  |                |               |                                 | Date                        |
|                            |                 |                                       |                                    |                |               |                                 |                             |
| TRAY                       | ACCT.           | RX#                                   | PATIEN                             | T VIS          | PLU           | INV.#                           | 376425 ^                    |
| 2618                       | 10525           |                                       | SAMPL*                             | *******        | ** 06/2       | 0/19                            | 12:33P                      |
| BOONE                      |                 |                                       |                                    | :41/-          | /25-000       | 0 PE                            | 00 Ud                       |
| DIGIDA                     | <b>T</b> . L    |                                       |                                    |                | SUTHE         | RLIN                            | OPTICA                      |
| DIGITA                     | L*              |                                       | DIST                               | NEAR           |               |                                 |                             |
| R <b>I</b> <del>7</del> 2. | 50              |                                       | 31.5                               | 29.0           |               |                                 |                             |
| SPH                        | 25 1            | OF 1FF                                | 63.U<br>21 E                       | 20.0           | ΔIN           | OUT                             | Δ UP/DN                     |
| L +3.                      | ZD -1           | .25 155                               | 31.5                               | 29.0           | 1 0           |                                 |                             |
| D                          | τZ              | 13 0                                  | 17 0                               |                | 1.0           |                                 |                             |
| DEC                        | INGET           |                                       |                                    | THINNES        | T THICKES     |                                 | ICK                         |
| 5 0                        | 2 5             | 13 0                                  | 17 0                               | 2 (            | <b>nf</b> 5 1 | 5                               | 6                           |
| 1 3.0                      | 2.5             | 10.0                                  |                                    |                | <b>PT 3.1</b> |                                 |                             |
| Tnf.                       | VX PHY          | STO DRY                               | TG                                 | Y              |               | 250                             |                             |
| STYLE                      | TRN/            | TRN                                   | MFR SZ COLO                        | R COAT F       |               | 200                             |                             |
| < VX P                     | HYSTOI          | ORX                                   | ESn77 TG                           | Y (            | 6.25          | ad power.<br>alue to right is u | pper add on double-add lens |
|                            |                 |                                       |                                    | _              |               | 20                              |                             |